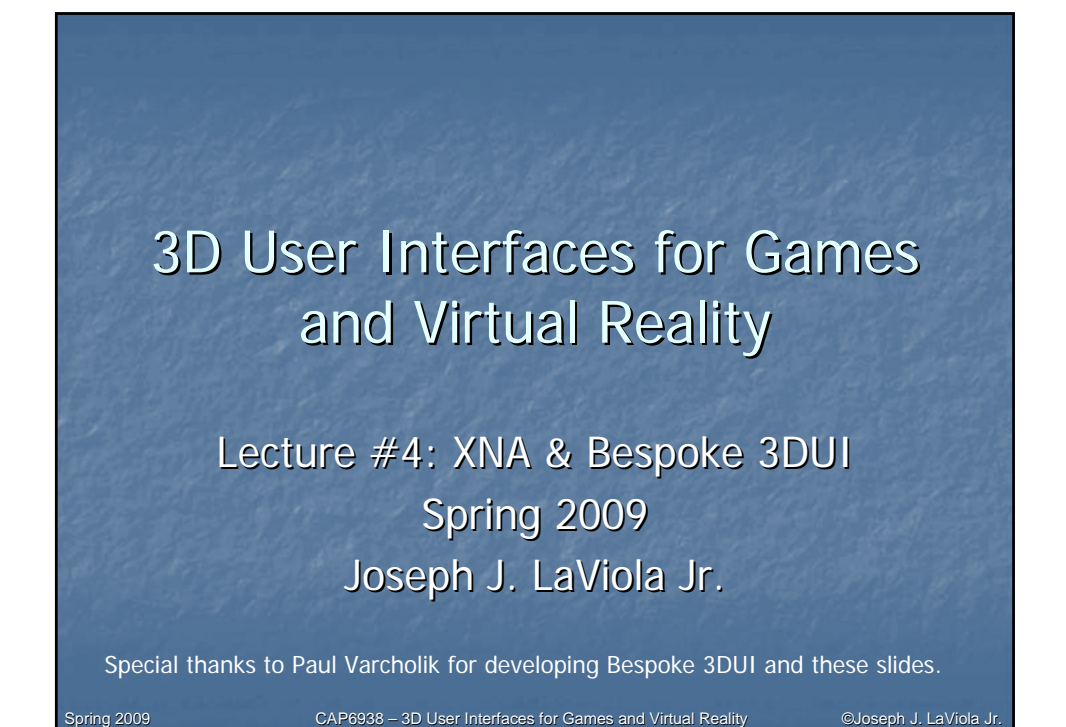

## <section-header><list-item><list-item><list-item><list-item><list-item><list-item><table-container>

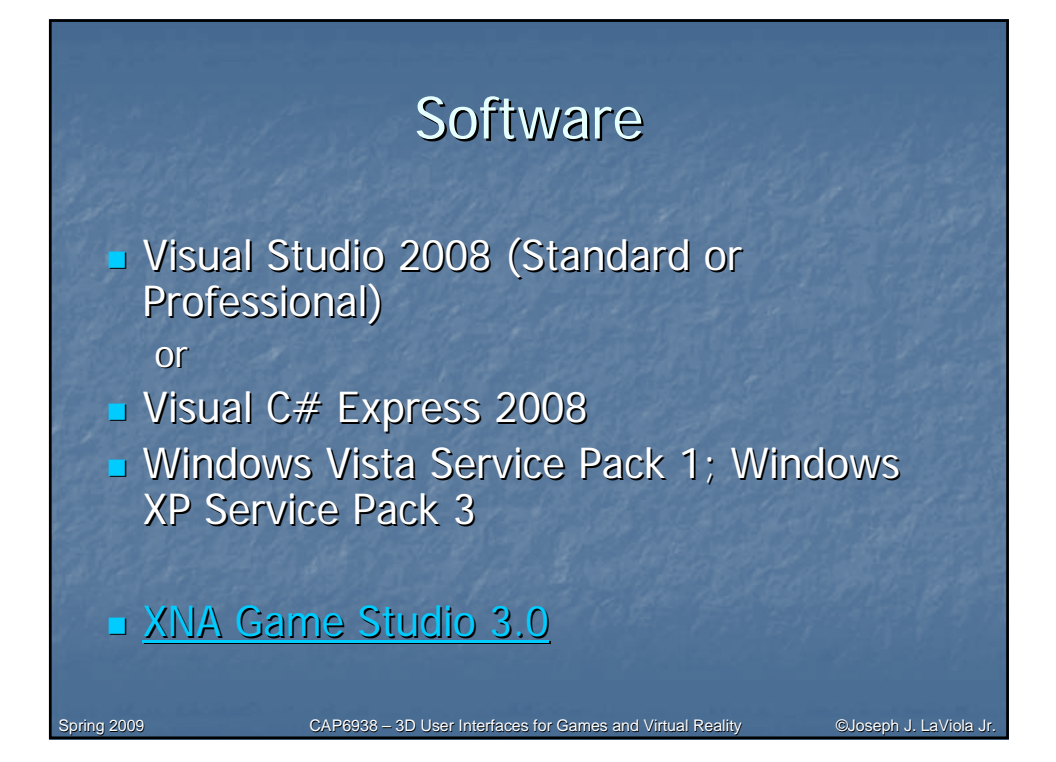

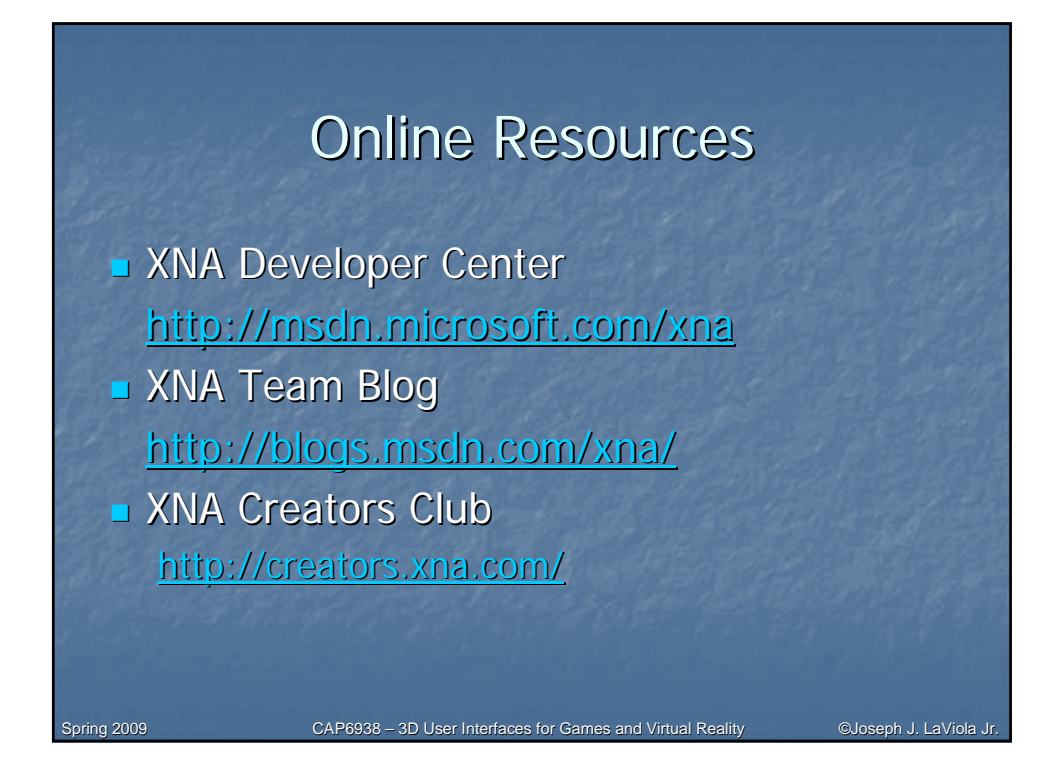

## What is XNA?

- Graphics and Game Development Framework
- Announced: Aug 2006
- **1.0: Dec 2006**
- 1.0 Refresh: April 2007
- **2.0:** Dec 2007
- **3.0:** Oct 2008
- 2D and 3D
- Managed DirectX
- Windows and Xbox 360
- Content Pipeline
- <u>X</u>NA's <u>Not</u> <u>A</u>cronymed

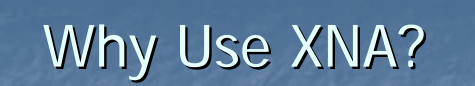

CAP6938 - 3D User Interfaces for Games and Virtual Reality

- Extremely Comprehensive
- Free
- Easy to Use (though game programming is, in general, quite challenging)
- Development and Real-time Debugging on a Retail Xbox 360
- Casual Games
- Game Prototyping
- Access to the .NET Framework Class Libraries

CAP6938 - 3D User Interfaces for Games and Virtual Reality

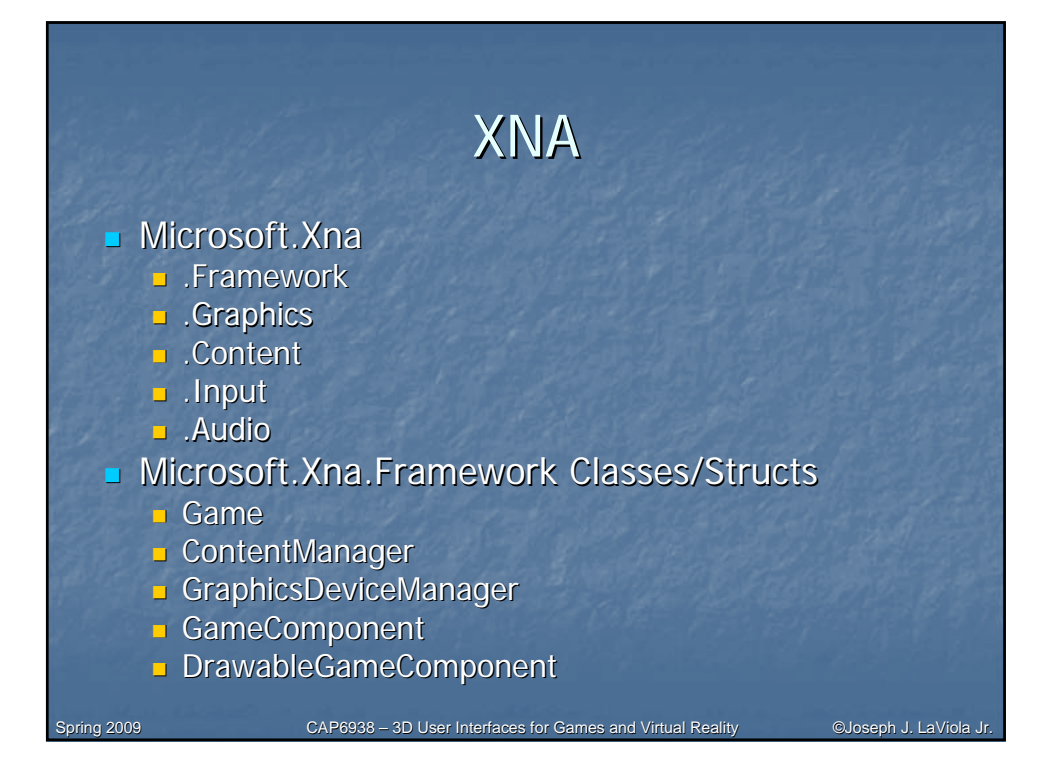

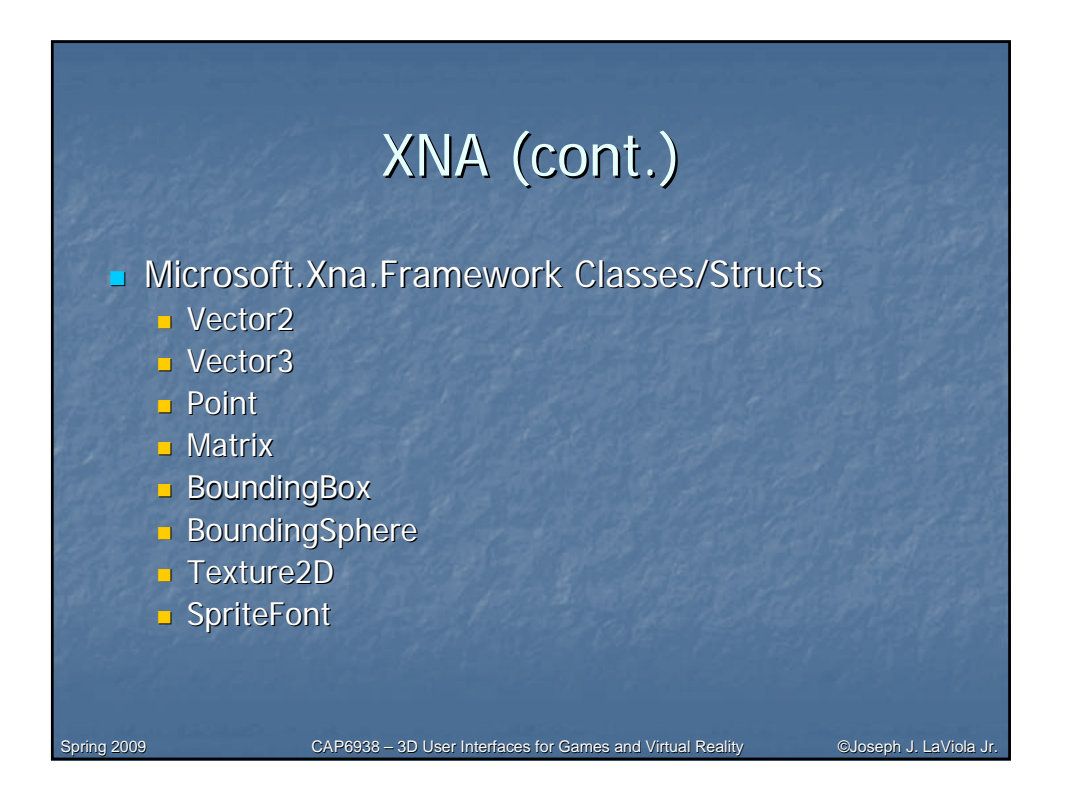

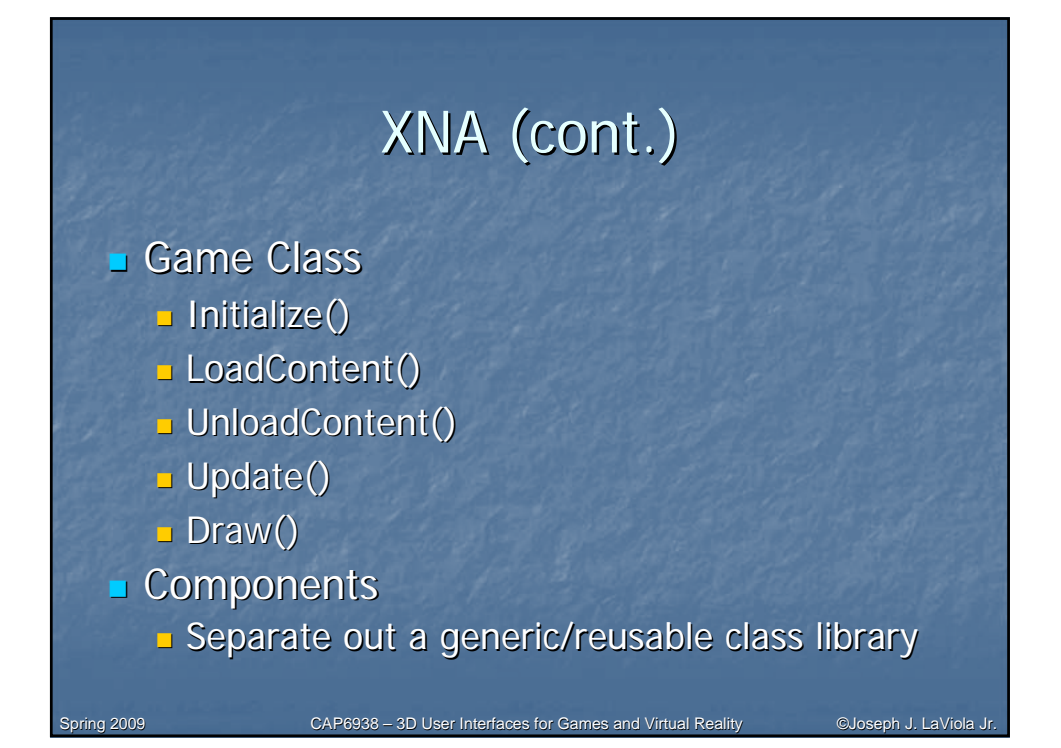

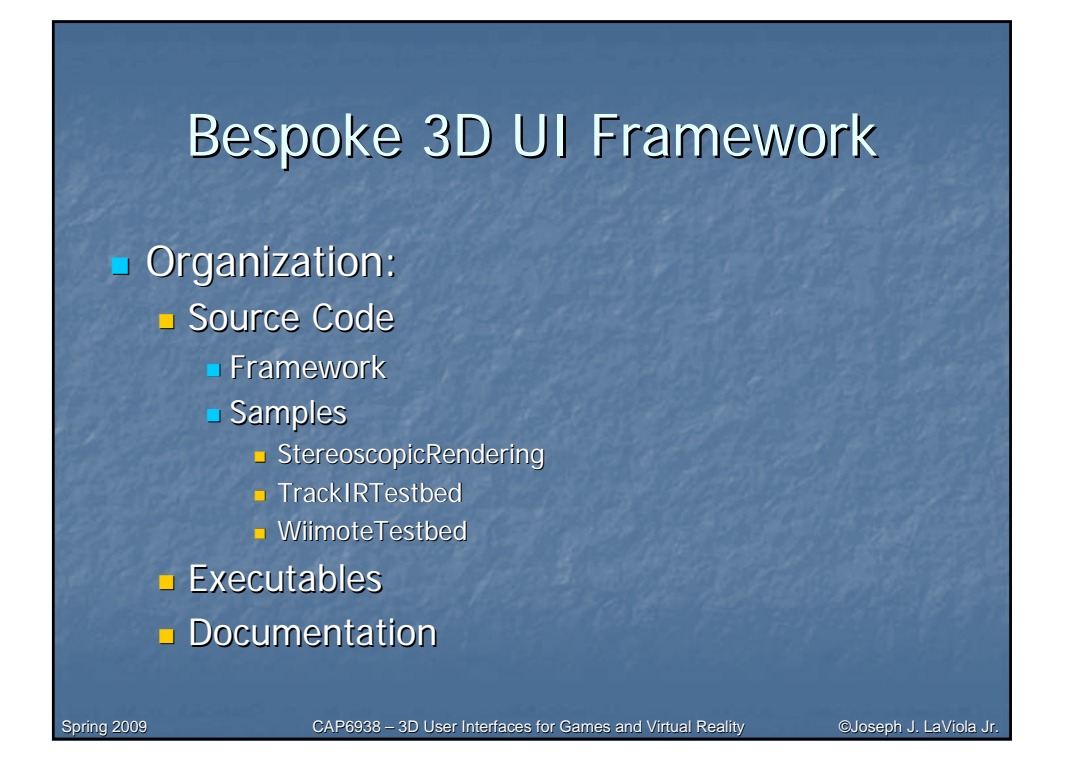

### **Bespoke 3D UI Framework**

### Namespaces:

- Bespoke.Common
  - General Utilities (not game/XNA specific)
- Bespoke.Games.Framework
  XNA utility libraries
- Bespoke.Games.Framework.Content Custom XNA Content Processors

### Bespoke.Commom

CAP6938 - 3D User Interfaces for Games and Virtual Reality

CAP6938 - 3D User Interfaces for Games and Virtual Reality

- Assert (static)
- CommandLineParser
- Library (static)
- LogManager
- Node<T> / NodeCollection <T>
- ProgressIndicator
- XmlHelper

### Bespoke.Common

- J.Data
- .LinearAlgebra
- .TrackIR Requires OptiTrack software
- .Video Uses DirectShow.NET (wrapper for unmanaged DirectShow)
- Wiimote Brian Peek's Wiimote Library from Coding4Fun.com

CAP6938 - 3D User Interfaces for Games and Virtual Reality

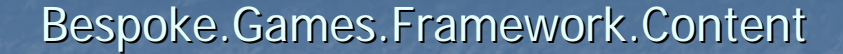

- TerrainContentImporter
- TerrainContentProcessor
- TerrainDataWriter
  - These classes provide a content pipeline for using a heightmap for terrain. This is used in conjunction with the TerrainComponent.

CAP6938 - 3D User Interfaces for Games and Virtual Reality

### Bespoke.Games.Framework

| Actor/Actor | orList |
|-------------|--------|
|-------------|--------|

- DynamicActor
- DynamicActorGroup
- FontManager
- FpsComponent
- GridComponent
- PostProcessor
- ScreenCapture

- CameraComponent
- ChaseCameraComponent
- StereoscopicChaseCameraComp onent
- Sprite
- SpriteManager
- SkyBoxComponent
- SoundManager
- TerrainComponent

## CAP6938 – 3D User Interfaces for Games and Virtual Reality

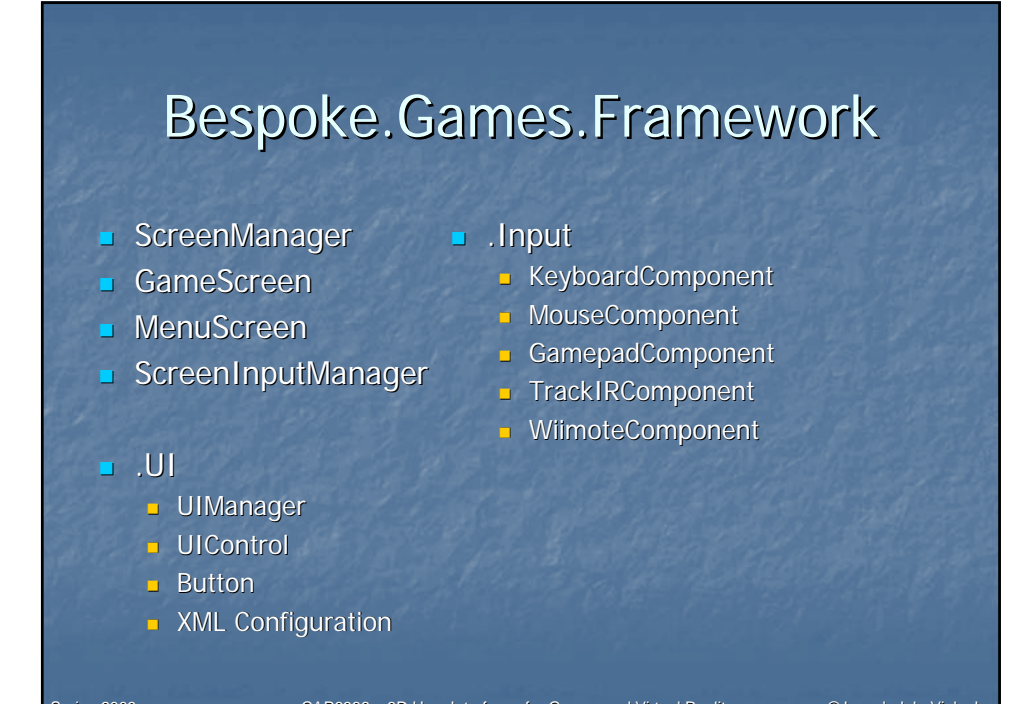

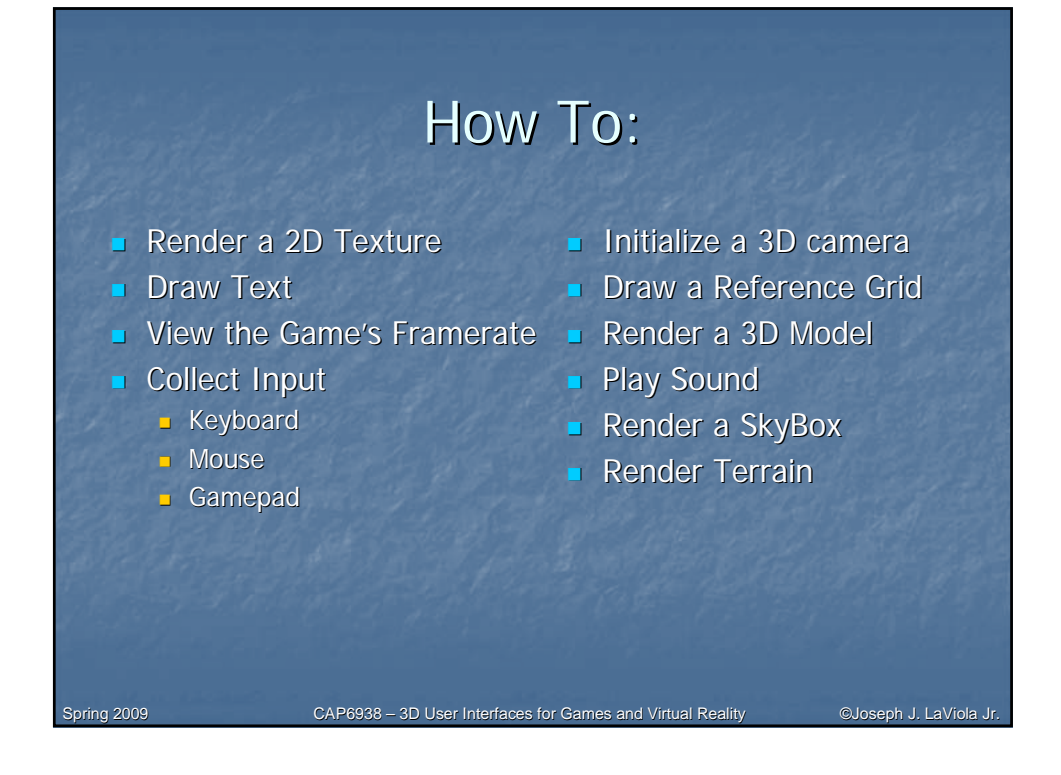

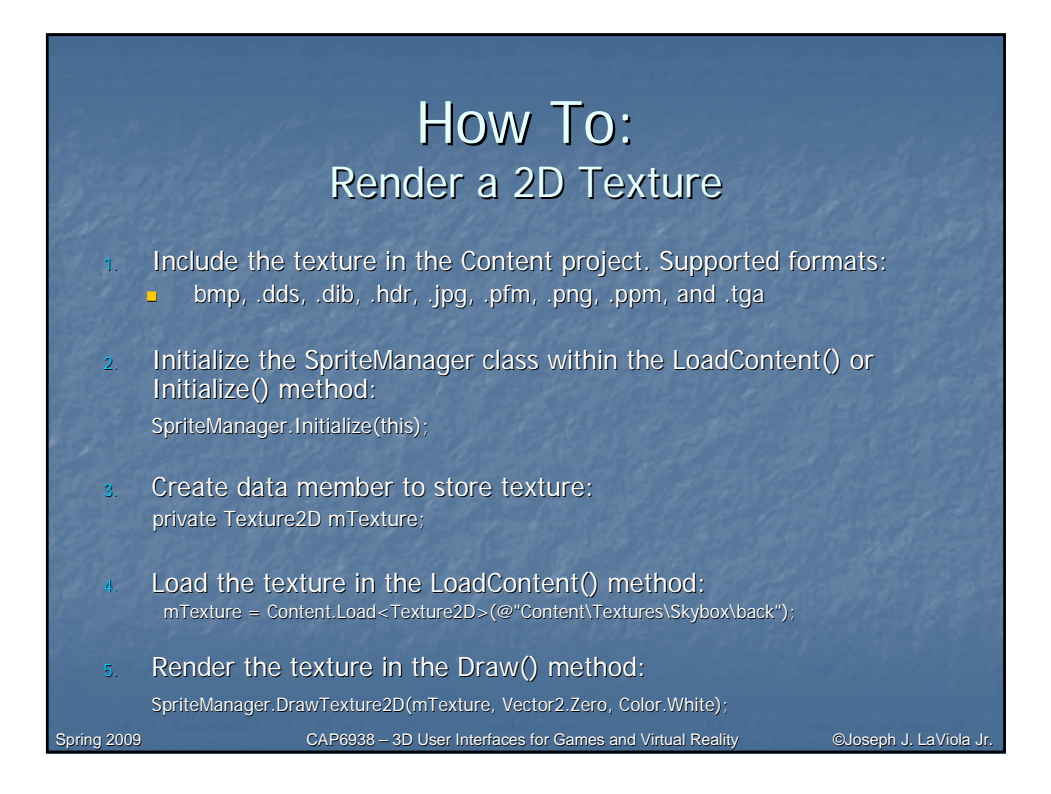

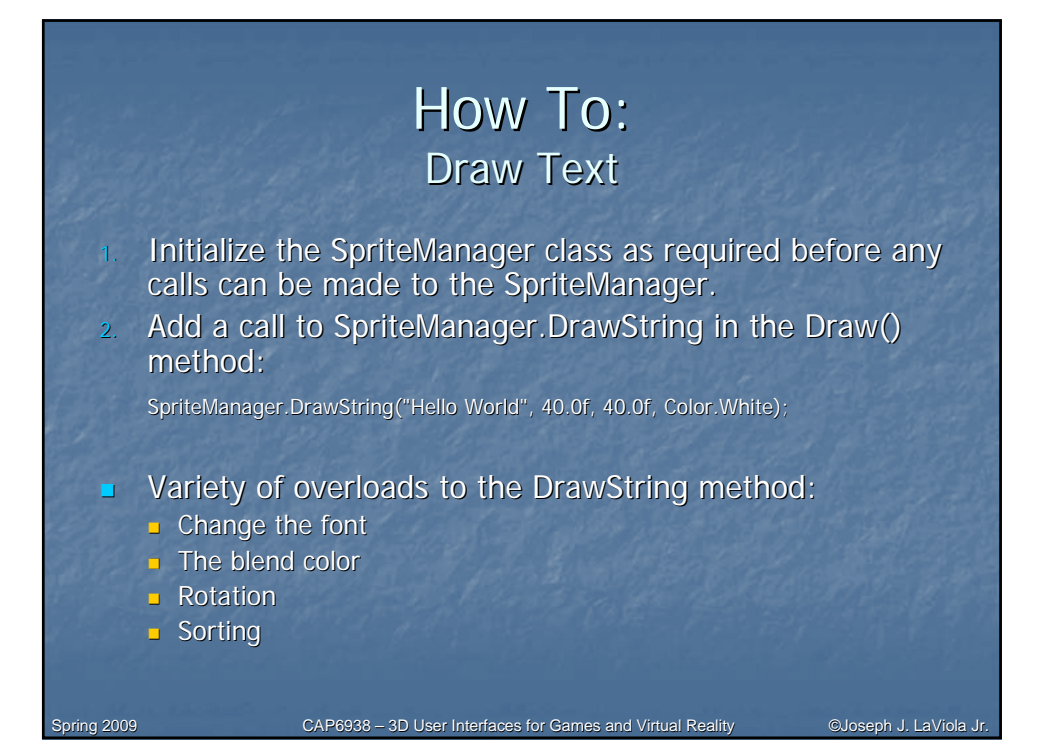

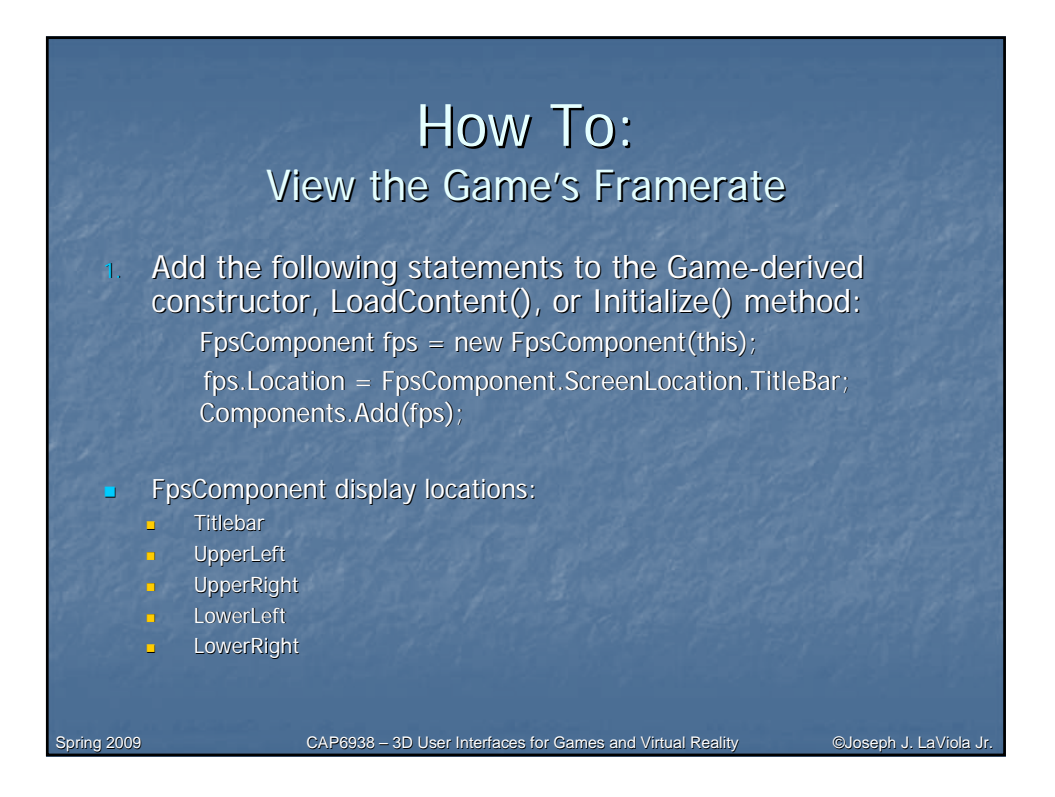

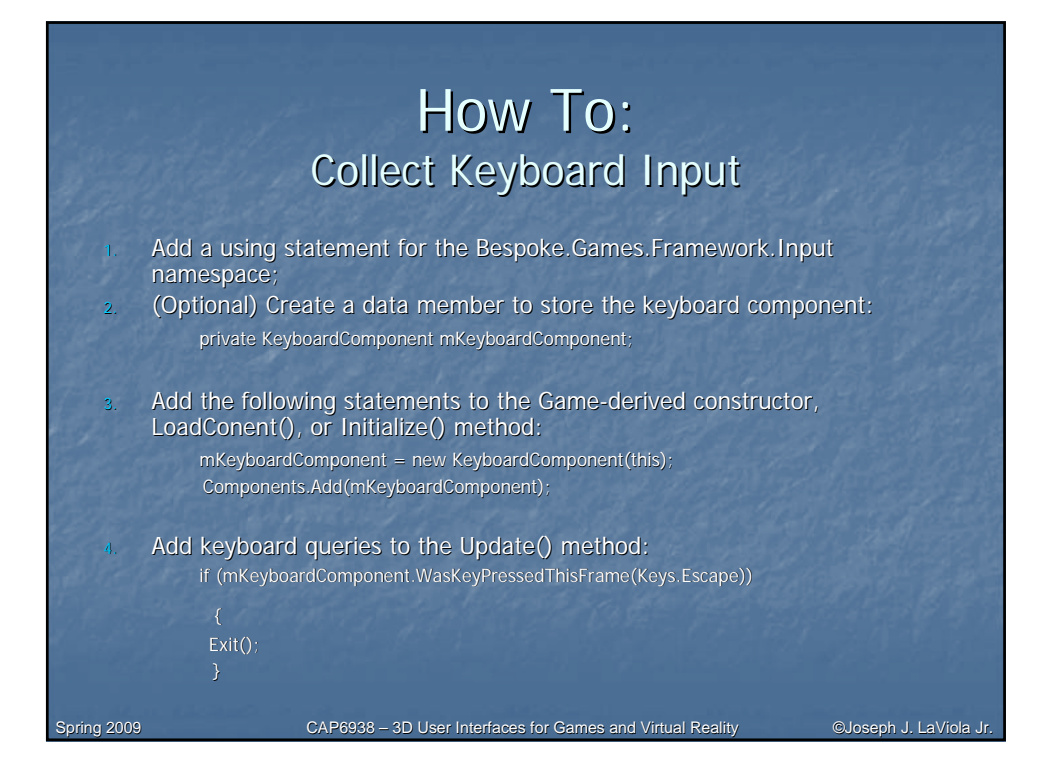

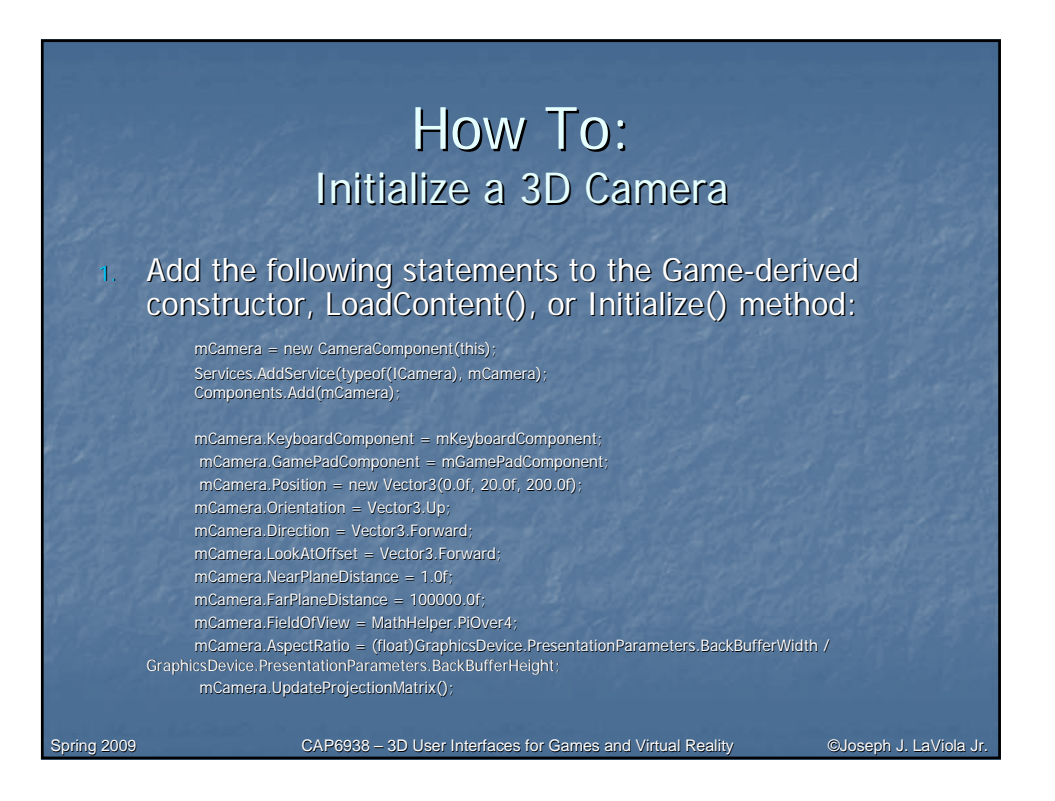

### How To: Draw a Reference Grid

### Initialize a camera

Spring 2009

Add the following statements to the Game-derived constructor, LoadContent(), or Initialize() method:

GridComponent grid = new GridComponent(this); Components.Add(grid);

You can modify the size (number of cells), scale (spacing between each line) and the color of the grid

CAP6938 - 3D User Interfaces for Games and Virtual Reality

# <section-header><list-item><list-item><list-item><list-item><list-item><list-item><list-item><list-item><list-item><list-item><list-item><list-item><list-item><list-item><list-item><list-item><list-item><list-item>

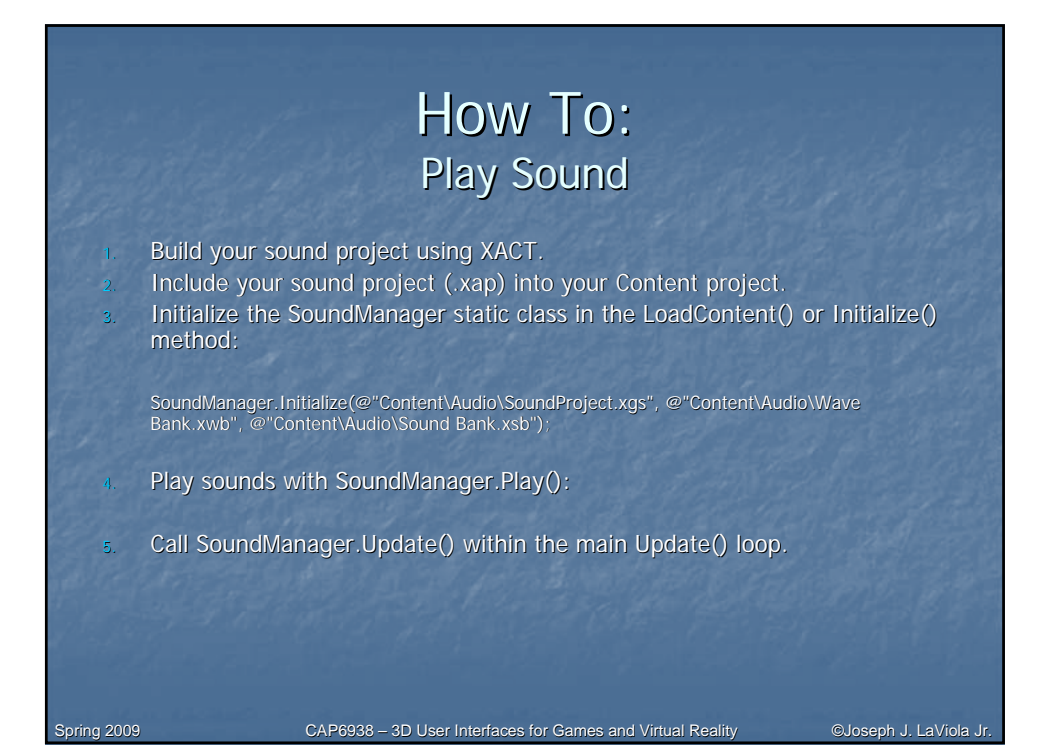

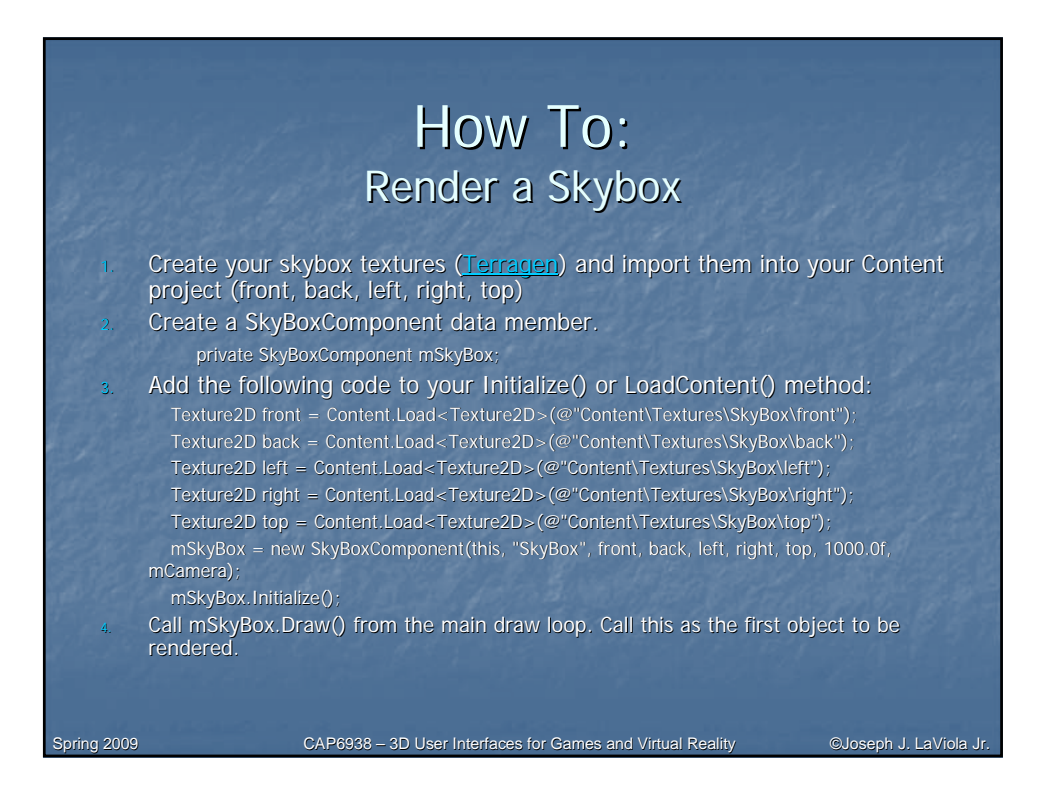

| R<br>rence Bespoke.Gam<br>.ct.<br>.rt the heightmap (.<br>oke Software – Terr<br>Properties | Render Terrain<br>nes.Framework.Content.dll from your Content<br>raw) into your Content project and choose the<br>rain Content Importer/Processor |                                                      |
|---------------------------------------------------------------------------------------------|----------------------------------------------------------------------------------------------------|------------------------------------------------------|
| rence Bespoke.Gam<br>.ct.<br>ort the heightmap (.<br>oke Software – Terr<br>Properties      | nes.Framework.Content.dll from your Content<br>raw) into your Content project and choose the<br>rain Content Importer/Processor                   |                                                      |
| rt the heightmap (,<br>oke Software – Teri<br>Properties                                    | raw) into your Content project and choose the rain Content Importer/Processor                                                                     |                                                      |
| Properties                                                                                  | + # X                                                                                                    |                                                      |
|                                                                                             |                                                                                                    |                                                      |
| Propertie                                                                                   | es •                                                                                                    |                                                      |
| Accet Name                                                                                  | TerrainHeightMan                                                                                                    |                                                      |
| Build Action                                                                                | Compile                                                                                                    |                                                      |
| Content Importer                                                                            | Bespoke Software - Terrain Content Importer                                                                                                    |                                                      |
| Content Processor                                                                           | Bespoke Software - Terrain Content Processor                                                                                                    |                                                      |
| Copy to Output Directory                                                                    | Do not copy                                                                                                    |                                                      |
| File Name                                                                                   | TerrainHeightMap.raw                                                                                                    |                                                      |
| Full Path                                                                                   | C:\Development\UCF\3D User Interfaces\Source C                                                                                                    |                                                      |
| ort the associated te                                                                       | exture into your Content project.                                                                                                    |                                                      |
|                                                                                             | rt the associated te                                                                                                    | rt the associated texture into your Content project. |

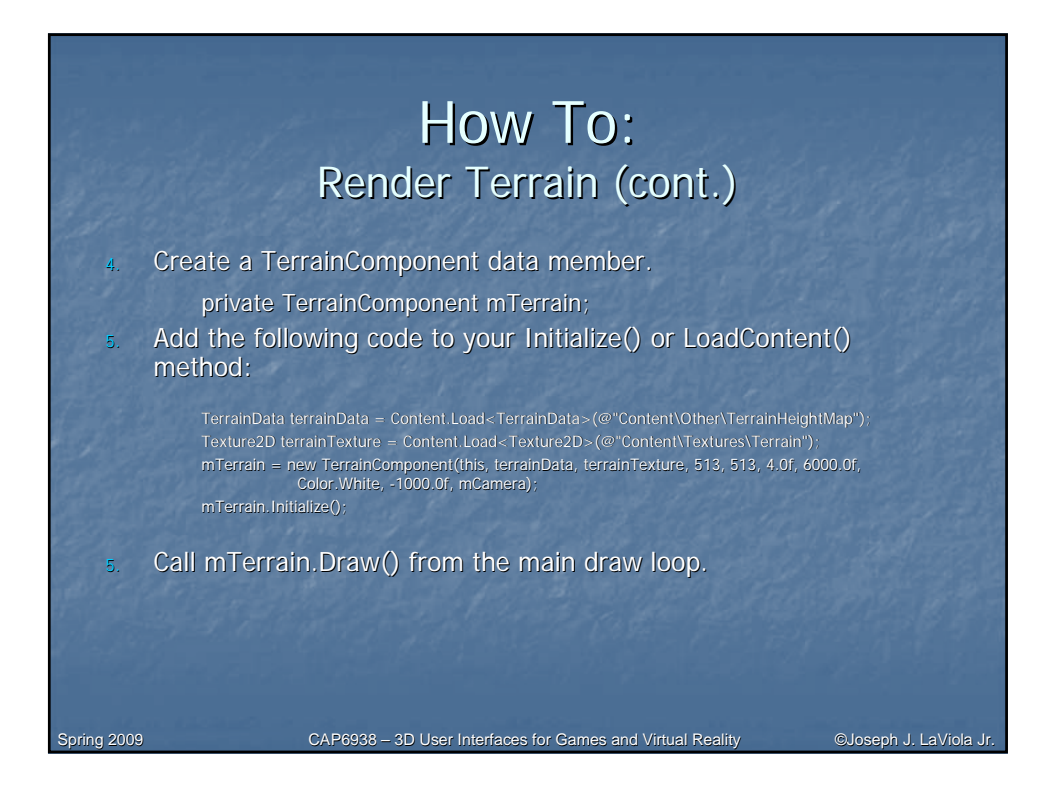

## <section-header><section-header><section-header><section-header><section-header><section-header><text><list-item><list-item><list-item><list-item><list-item><list-item><list-item><list-item><list-item><list-item><list-item><list-item><list-item><list-item><list-item><list-item><list-item><list-item><list-item><list-item><list-item><list-item><list-item><list-item>

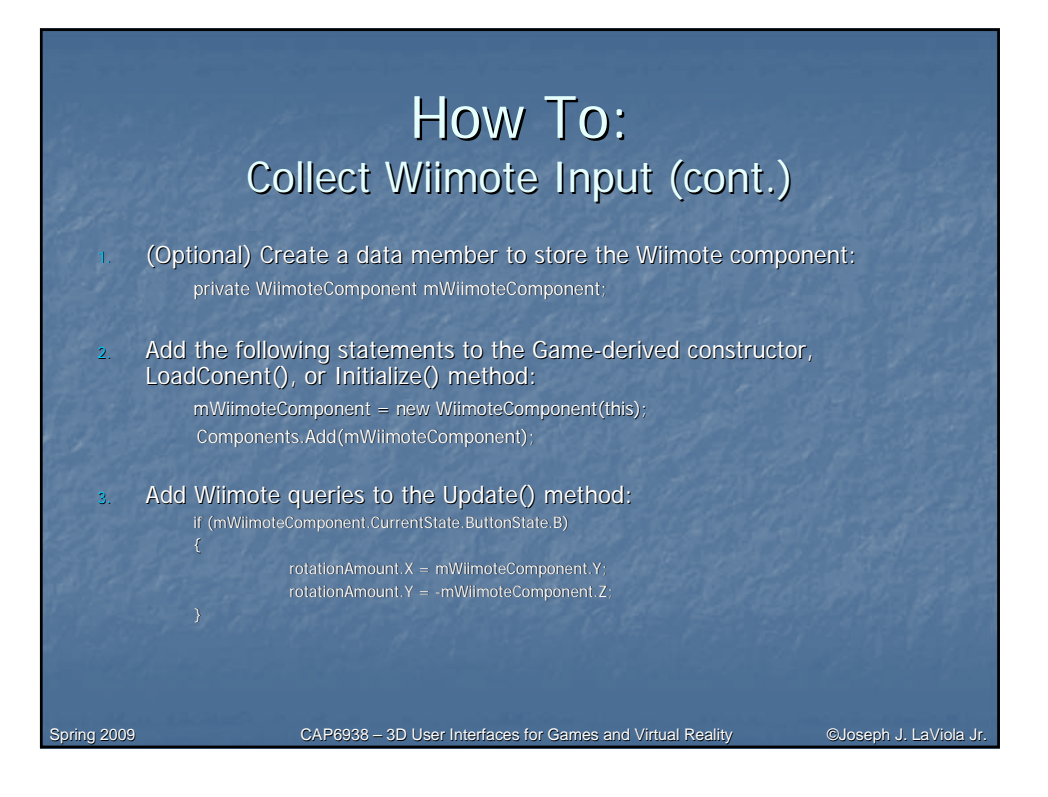

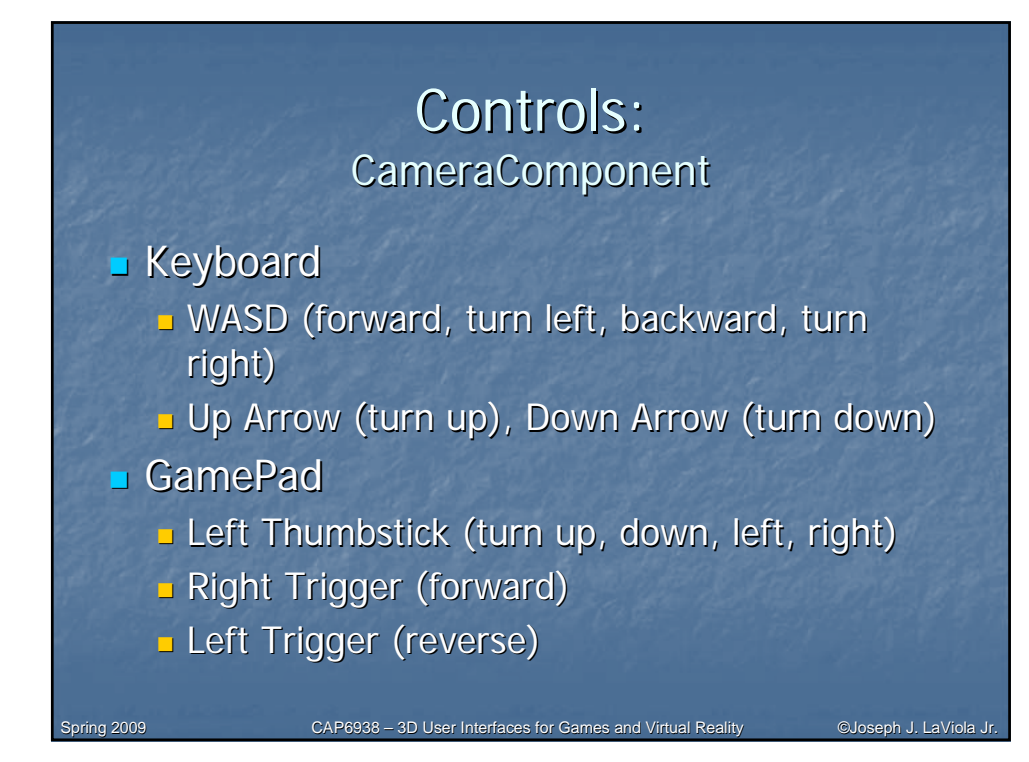

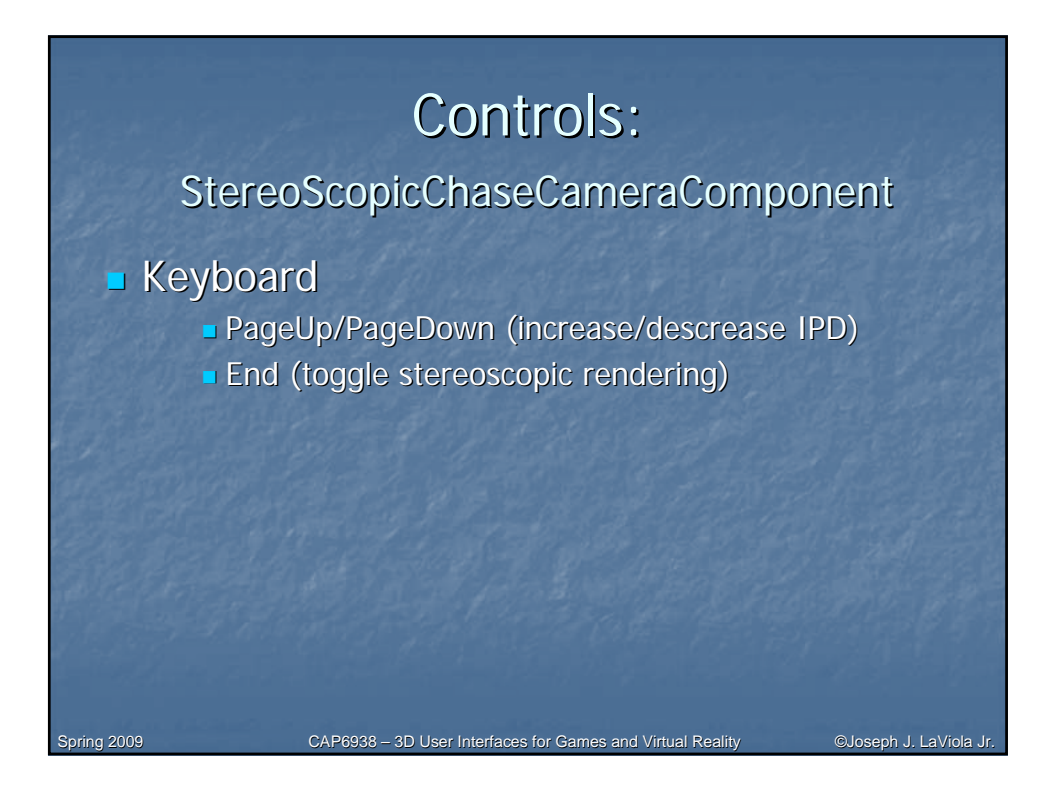

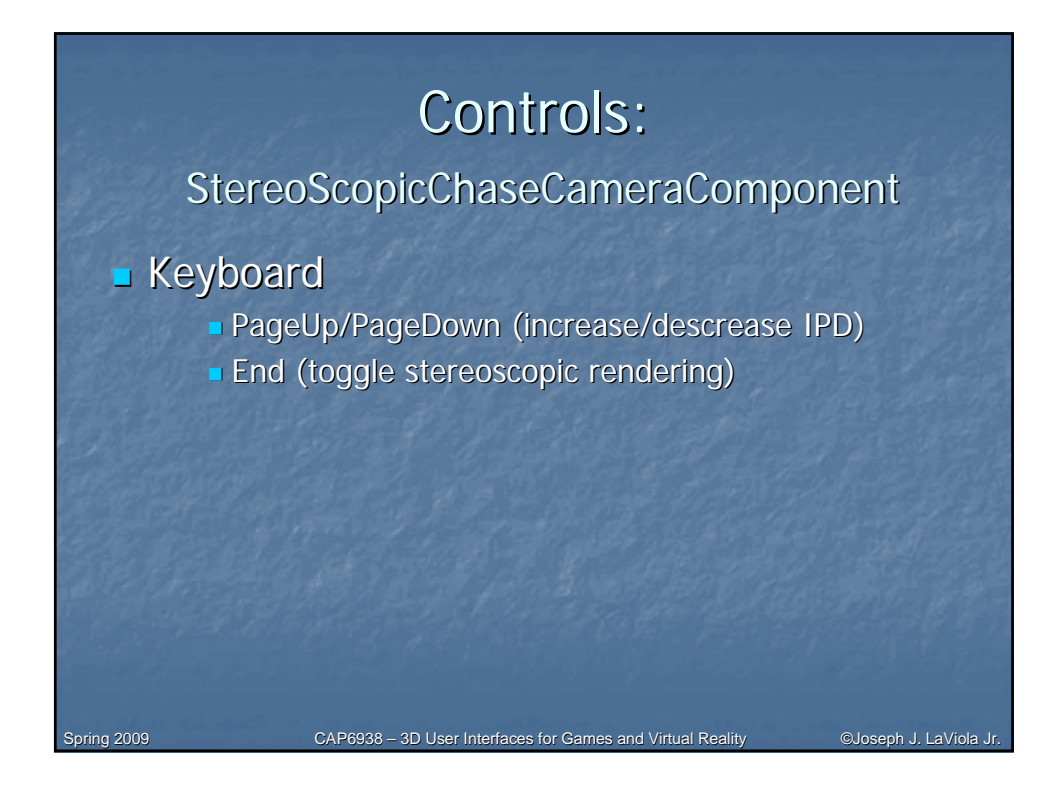